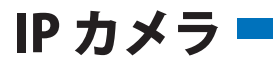

## WTW-EGR2518WX/BX/WNXK

# 説明書

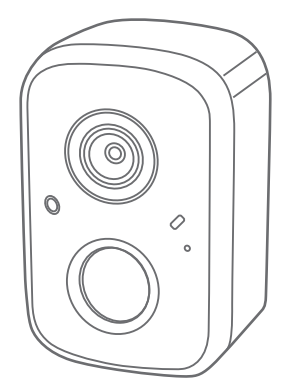

### アプリ名: WTW-EAGLE-VIP 【アプリバージョン V3.9】

塚本無線 サポートページ ※ 困ったときはこちらを ご参照ください ▶

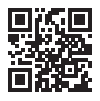

APモード接続方法 はこちら ▶

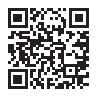

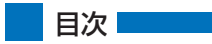

| 1. 付属品                                              | 02 |
|-----------------------------------------------------|----|
| 2. 商品紹介                                             | 03 |
| 3. 準備                                               | 04 |
| 4. アプリのインストール・登録・・・・・・・・・・・・・・・・・・・・・・・・・・・・・・・・・・・ | 05 |
| 5. カメラの登録                                           | 06 |
| 方法1:自動検出で追加                                         | 06 |
| 方法2: QRコードをスキャンして追加                                 | 08 |
| 方法3:カメラのホットスポットでの接続                                 | 10 |
| 6. マイクロSDカード挿入+フォーマット方法                             | 13 |
| 7. トップページ                                           | 14 |
| 8. 各種設定                                             | 16 |
| 9. 動体検知(モーション録画設定)                                  | 18 |
| 10. 録画設定                                            | 19 |
| 11. 再生                                              | 20 |
| 12. シェア(共有)                                         | 21 |
| 13. グループ(マルチ)画面設定方法                                 | 22 |
| 14. クラウドストレージ                                       | 23 |
| 15. アルバム                                            | 24 |
| 16. カメラの再設定                                         | 24 |

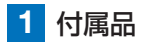

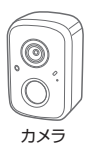

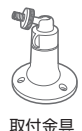

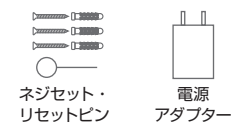

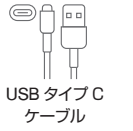

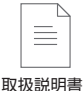

※インターネット接続は光回線に接続することを推奨します 上り3Mbps以上確保できない環境化では正常に動作しない可能性が 高いです

- ※ スマートフォンで見る時 最初にアクセスしてから10分すると画面が停止します 画面が止まったらもう一度アクセスし直してください
- ※本製品は充電式です 画面上で50%を切ったら付属の電源で充電をしてください

電源を常時接続した状態で使用できますが 常時電源の場合は屋内で使用してください

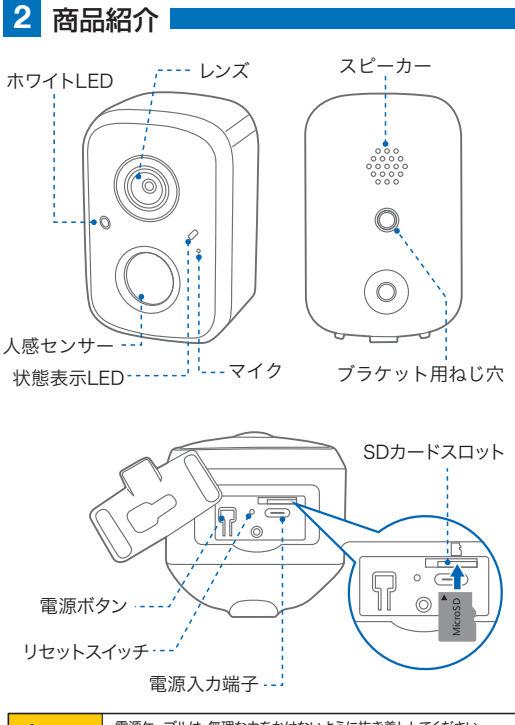

⚠注意

電源ケーブルは、無理な力をかけないように抜き差ししてください。 電源端子やその周辺が破損した場合、発熱・発火のおそれがあります。

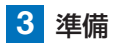

カメラの動作には必ずWi-Fiが必要です

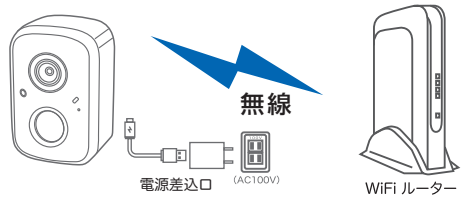

※本製品は、インターネット接続された有線LAN環境もしくはWi-Fi環境が必要と なります。Wi-Fi接続を利用する場合は、設定用スマートフォンを同じWi-Fi に接 続してください。

※Wi-Fi 接続で使用する場合は、初期設定の際に Wi-Fi ルーターの SSID と暗号化 キー(パスワード)が必要となりますので確認してください。

※Wi-Fi 接続の場合は、設定時にスマートフォンの位置情報を ON にしてください。

| iPhone の場合                                                                                                    | android の場合                                                                                                    |
|----------------------------------------------------------------------------------------------------|----------------------------------------------------------------------------------------------------|
| iPhoneの設定からカメラのアプリを探してください<br>位置情報が使用中のみになっているか確認してください<br>使用中のみをタップして正確な位置情報がONになっている<br>か確認してください<br>正確な位置情報がONになっているか確認してください<br>ローカルネットワークがONになっているか確認してください<br>登録作業の前に モバイル通信をOFFにしてから設定してく<br>ださい<br>ごの時 WFrb/OFFになるようでしたらONにしてください<br>設定が完了したらモバイル通信をONにしてください | カメラのアプリのアイコンを長押しし<br>アプリ爆発を表してください<br>権限や許可に入り 位置情報をON<br>にしてください<br>登録作業の前に 機内モードをON<br>にしてから設定してください<br>この時 Wirfb/OFFになるようでした<br>らONEしてください<br>設定が完了したら機内モードをOFF<br>にしてください |

※Wi-Fi 接続の場合は、Wi-Fi ルーターの近くで設定をおこなってください。
※本製品は 2.4GHz 帯と 5GHz 帯の Wi-Fi に対応しています

5GHz 帯での通信が安定しない場合は 2.4GHz 帯をご利用ください。

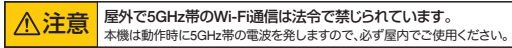

※カメラの登録設定をする時 スマートフォンによって Wi-Fi 環境が不安定もしくは

インターネットに 接続されていない場合は 接続を維持しない場合があります ※モーション通知について

スマートフォンで映像を見ている時は モーション通知は行われません また Wi-Fi が不安定になっている場合も モーション通知は行われません

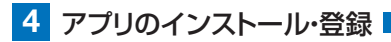

アプリ名【WTW-EAGLE-VIP】 iPhoneの場合は APP Store Androidの場合は Play Storeからアプリを インストールしてください

インストールが完了したら【WTW-EAGLE-VIP】 アイコンをタップしアプリを起動してください

#### ユーザー登録 (例 iPhone)

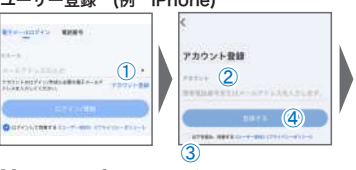

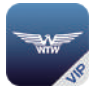

WTW-EAGLE-VIP

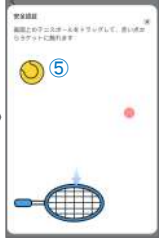

- 【アカウント登録】をタップしてください
   ②メールアドレスを入力してください
- ③ユーザー契約・プライバシーポリシーの同意にチェックを入れてください
- ④【登録する】をタップしてください
- ⑤【了解】をタップし、ボールを指でドラッグし、赤い点を通ってラケットまで動かしてください。 入力したメールアドレスに【system@support.eseecloud.com】から確認コード (6桁の数字)が送られますので確認してください

パスワードを設定してください . Hello BRANKLE, MHL-CORD Your e-mail Activation code is 121 111355 37-17642828 ang-res (6) This is the verification code for the n activation If ou do not activate the mailbox within (7)receiving the mail, the message content (ロフードは、単数学・副市を書いなーのなますみたして、 will be invalid. This message was sent by the system, (8) do not mob ⑥ 送られてきた確認コード 9 を入力してください

- ⑦ 任意のパスワードを入力してください(英数字6~20字)
- ⑧ 同じパスワードを入力してください
- ⑨【OK】をタップしてください

ください 登録が完了すると右の画面のようになります

## 5 カメラの登録

はじめに

スマートフォンの【設定】→【WiFi】をタップし、現在【WiFi】ルーターに接 続されていることを確認してください。

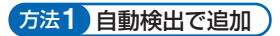

01 スマートフォンのBluetooth機能を有効にしてください

▶ ※設定方法はスマートフォンによって異なります

02 カメラのリセットボタンを長押ししてください アプリを一度終了してください カメラの電源を入れ、リセットボタンを【全ての設

定をリセット中です。カメラが再起動します】とア ナウンスが流れるまるまで長押ししてください。

⚠注意

【設定モードを起動します】とアナウンスが流れ るまでお待ちください

03 [WTW-EAGLE-VIP]アプリを
 起動し【スマートデバイスを追加】
 を選択してください

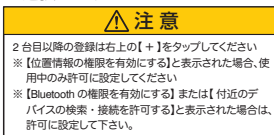

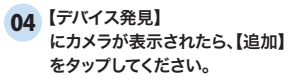

05 Wi-Fiネットワーク名(SSID)が表示 されていることをご確認ください

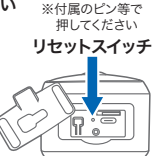

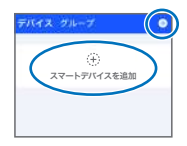

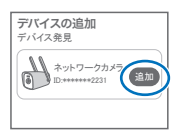

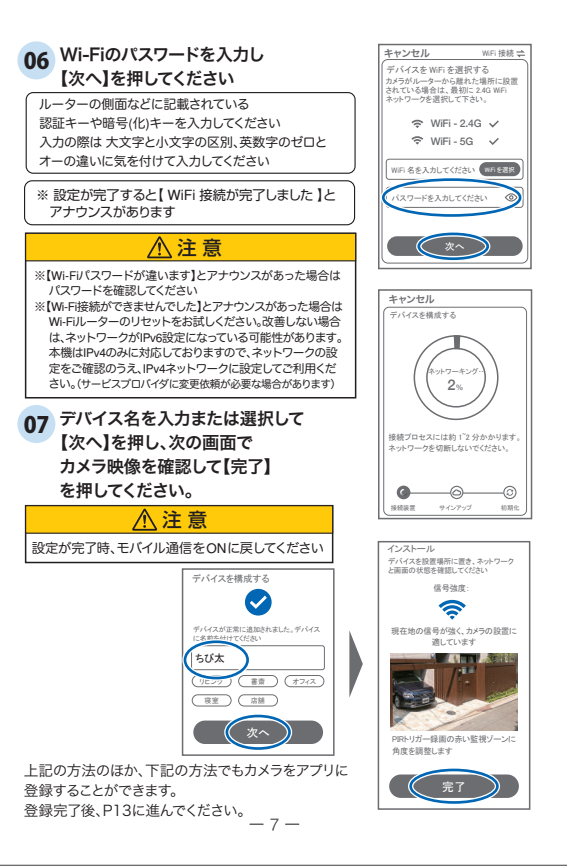

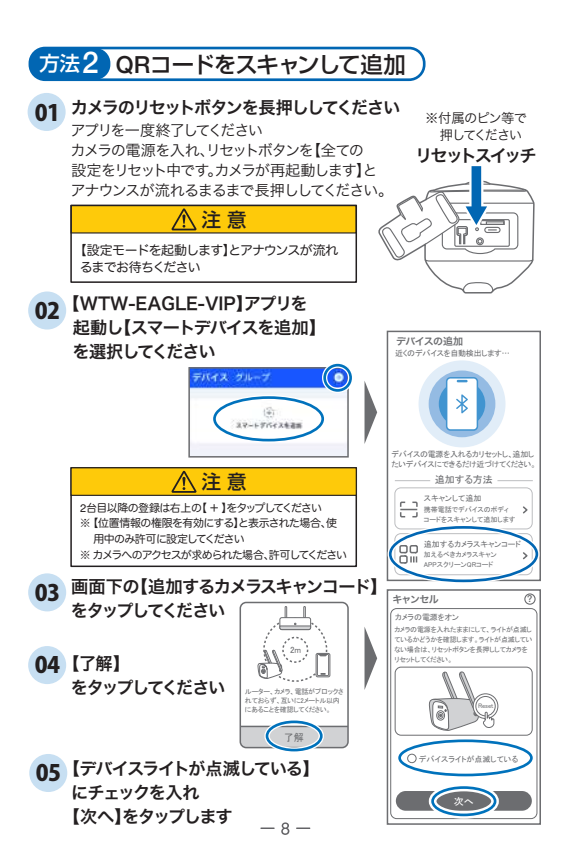

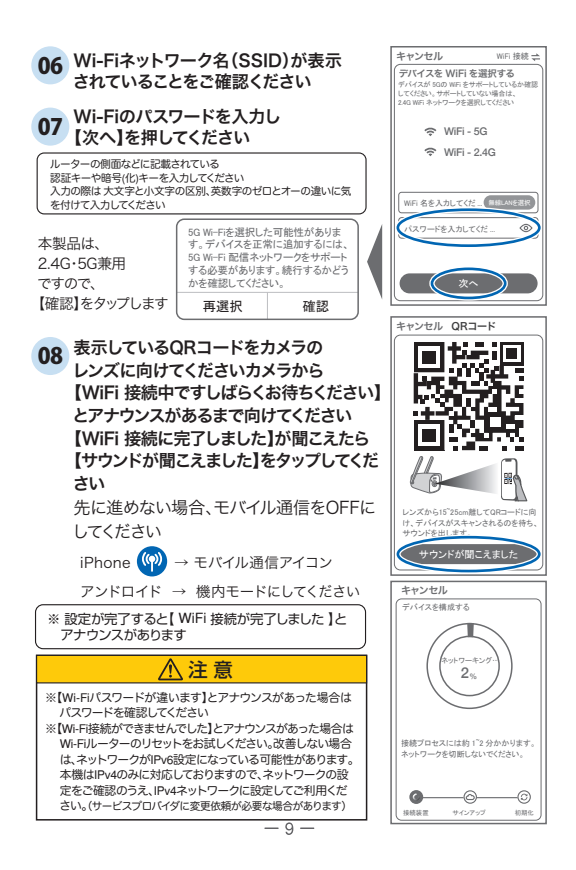

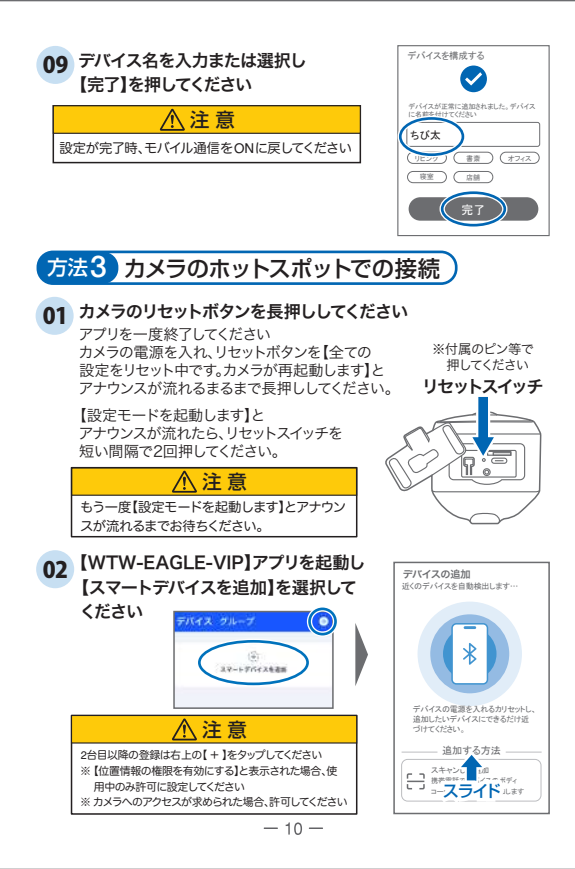

- 03 画面を上にスライドさせ、 ページ下部のメニューを 表示して下さい
- 04 【カメラをホットスポット 追加】をタップしてください
- 05 【了解】をタップしてください
- 06 【デバイスライトが点滅している】に チェックを入れ 【次へ】をタップします
- 07 Wi-Fiネットワーク名(SSID)が表示 されていることをご確認ください
- 08 Wi-Fiのパスワードを入力し 【次へ】を押してください

ルーターの側面などに記載されている 認証キーや暗号(化)キーを入力してください 入力の際は 大文字と小文字の区別、英数字のゼ ロとオーの違いに気を付けて入力してください

> 5G Wi-Fiを選択した可能性があります。 デバイスを正常に追加するには、5G Wi-Fi 配信ネットワークをサポートする 必要があります。 統行するかどうかを 確認してください。 **再選択** 確認

本製品は、24G・5G 兼用ですので、 【確認】をタップします

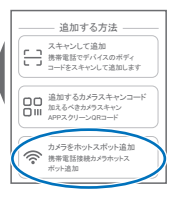

-b- 545 886/70-02

にあることを確認してください。

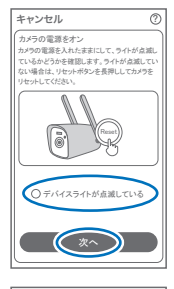

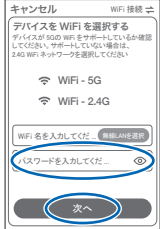

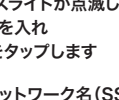

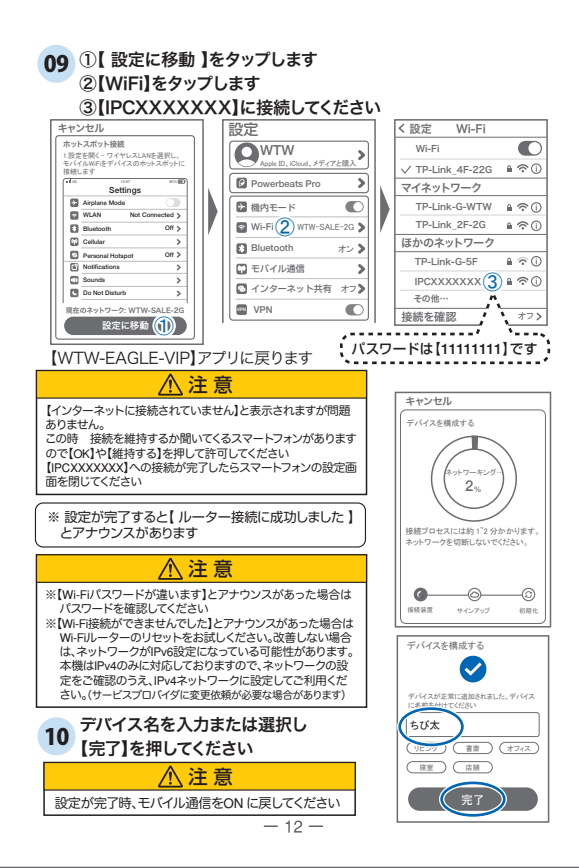

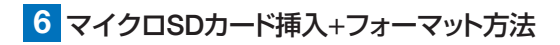

### ↑ SDカードを本体へ挿入して下さい

※必ずカメラの電源が OFF の状態で SDカードを挿入してください

|                                                                                                    | 主意                            | $\sim$ |
|----------------------------------------------------------------------------------------------------|-------------------------------|--------|
| <ul> <li>・マイクロSDカードを正しい方向に挿入してください。</li> <li>・必ず正規のマイクロSDを挿入してください。</li> <li>・正規品でないマイクロSDカードを挿入すると故障の原因となります。</li> </ul> |                               |        |
| SDカードポート                                                                                                    | :マイクロSDカードは最大<br>128GBに対応していま | た<br>す |
| マイクロSDカード容量                                                                                                    | :8から128GBに対応                  |        |
| 対応するマイクロSDカート                                                                                                    | <sup>に</sup> : class 10以上     |        |
| ファイル形式                                                                                                    | : FAT32                       |        |

ライブ映像右上の【③】より【ストレージ設定】を選択 【メモリーカードをフォーマットする】から、フォーマットを実行してください。

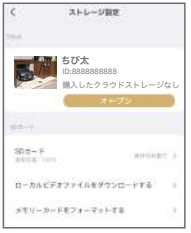

[Cloud]: カメラごとにクラウトサービスを設定(→P23) [SDカード]: カードのデータ使用率を表示 [ローカルビデオファイルをダウンロードする]: 録画画像をダウンロードできます [メモリーカードをフォーマットする]: 挿入したMicroSDカードをフォーマット (初期化)します

トップページ

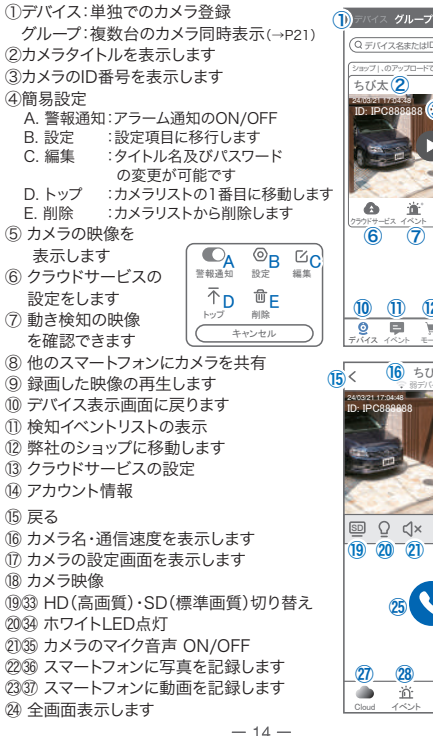

Q デバイス冬まかはIDを入力」ます ちび太(2) A ₹. 共多 9 6 (7)**(8**) 10 11 12 (13) (14) 9 1/2 1/2 ŝ 2 (15)< (16) ちび太 രിള് (17) (18 © 0 4× @ C \3 19 20 21 22 23 (24) 26

いリプレイ

88

29 30

TING 10

28 (27)

٠'n

2940 双方向通話に切り替えます

- 20④ 録画した映像を再生できます
- 20 クラウドストレージの設定をおこないます
- 28 アラームメッセージを表示します
- (2) スマートフォンに保存したデーターを閲覧します
- ③ もっと…その他機能の呼び出し
  - F.他のスマートフォンにカメラを共 有できます。※初回共有時はパス ワードの設定が必要(20文字以内)
  - G. 動き検知のON/OFF
  - H. 暗視機能を切り替えます
  - I. 警報器:カメラから警報音(サイレン)を出します
- ③ 縦画面に戻ります
- ③ カメラから警告音を出します
- 38 画面サイズに合わせて拡大します
- ③ カメラ映像

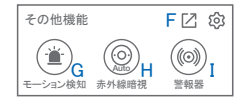

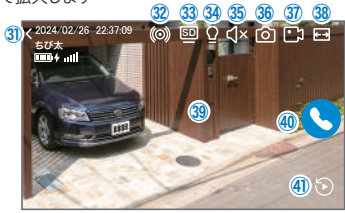

## 8 各種設定

【 🚱 】を押し、設定モードに移ります

#### 設定項目

#### ■ デバイス情報

- ①タイトル・モデル・信号強度・ID番号・
   FWバージョン表示・MAC アドレス表示
- 動体検知と通知
- ②動体検知 :動き検知の設定(→P18) ③プッシュ通知:アラーム発生時携帯電話に通知

を送ります

- A. アラーム通知のON/OFF
- B. アラーム通知時間設定
- カメラ設定
- ④記録設定 :常時録画・イベント録画の設定が 出来ます(→P19)
- ⑤画面とサウンドの設定
  - C. 暗視モード

E

| フルカラ-  | ーナイトビジョン | ン:  | 暗くなると白色灯を点灯 |
|--------|----------|-----|-------------|
| 赤外線暗   | 裙        | :   | 暗くなると赤外線を点灯 |
|        |          |     | (白黒)        |
| 赤外線は   | 常に有効     | :   | 常に赤外線を点灯    |
|        |          |     | (白黒)        |
| 暗視オフ   |          | :   | 常に赤外線・白色灯を  |
|        |          |     | 点灯しない       |
| 感光性    |          | :   | 暗視の感度を設定    |
|        |          |     | (高い/低い)     |
| . 画像を反 | で転       | : 直 | 像を上下左右反転します |
| . 通話音量 |          | : テ | バイスの通話音量が調整 |
|        |          | 7   | きます         |
|        |          |     |             |

- F. アンチフリッカー設定: 照明による画面のちらつきを軽減できます。
- G. プライバシーエリア : 画面の一部を隠すことがきます

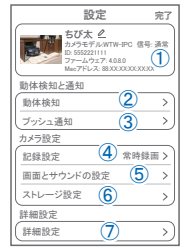

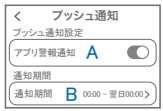

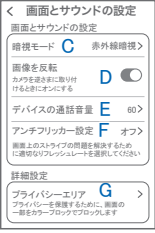

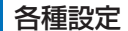

⑥ストレージ設定:参照P13

#### 詳細設定

⑦詳細設定

H.パイロットランプの点灯ON/OFF | デバイスの音声通知:日本語を選択ください J. WiFi の信号強度を表示します K. 時間同期 :カメラ時間をスマート フォンに同期します L. タイムゾーン設定:GMT+9:00 を選択く ださい M. サマータイム :サマータイムを設定でき ます

セキュリティ設定

- N. パスワードの変更設定ができます
- Alexa サービス認証:本機非対応 オンにすると、Alexaサービスを利用して Amazon Echo Show などのディスプレイ付きAlexaデバイスにカメ ラ映像を表示することができます (Alexaデバイスからカメラの操作はできません) Alexaスキル【WTW Eagle】をご利用ください。 ※ 設定の詳細は塚本無線サポートサイトをご覧ください
- P.カメラを再起動します

Q. カメラを削除します

| く 詳細設定                  |
|-------------------------|
| 設定                      |
| インジケーター Η 🔘             |
| デバイスの音声通知 🚺 日本語 >       |
| ネットワーク状態                |
| WiFi 信号強度 J 通常          |
| 時間設定                    |
| 時間同期 K >                |
| タイムゾーン設定 📘 GMT +09:00 > |
| サマータイム M オフ>            |
| セキュリティ設定                |
| バスワードの設定 N              |
| デバイスのパスワードを設定すると、       |
| Alexaサービス認証 0 オフン       |
| カメラを再起動 P               |
| (カメラを削除してリセットします)       |

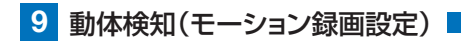

| 設定 完了                                          | く 動体検知                                                                                                    |
|------------------------------------------------|----------------------------------------------------------------------------------------------------|
| 50次 2<br>カメラモデル-WTW-IPC 信号:通常<br>D: 5552221111 | 動体検知                                                                                                    |
| ファームウェア: 4080<br>Macアドレス: 88:00:00:00:00       | モーション検知感度 検知頻度が高すぎる場合は、 (2) 通常 > 味噌を下げてみてくがさい                                                                                                    |
| 勤体検知 >>                                        | 人形のフォトフレーム ③ ●                                                                                                    |
| カメラ設定                                          | 検知エリア設定<br>画面検知エリア設定 4                                                                                                    |
| 記録設定 常時録画>                                     | 重要でないアラーム情報を減らず7:めに、 ><br>検知エリアを調整します                                                                                                    |
| 画像とサウンドの設定 >                                   | デバイス側のアラーム設定                                                                                                    |
| ストレージ設定         >           詳細設定               | 日本部長定     日本部時本の検知するとカメラが     「     ちゅうす     ちゅうすす     ちゅうす     ちゅうす |
| (詳細設定 >)                                       | 白色光アラーム 動体検知されると、カメアは ライトを使用して習告します                                                                                                    |

### 【፟፟፼】→【動体検知】

- ① 動体検知をONにしてください
- ② モーション検知感度:感度調整が出来ます
- ③ 人形のフォトフレーム:人の形を検知した部分に枠を表示します
- ④ 画面検知エリア設定:感知エリアを設定できます エリアモード:画面内の一部分のみを動き検知エリアにします。
  警戒線モード:画面内に線を描画し、動くものが線に触れると検知が働きます
- ⑤ 警告音設定:移動物体を検知するとカメラから警告音がでます
- ⑥ 白色光アラーム : 検知時に白色LEDを点灯して警告します

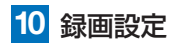

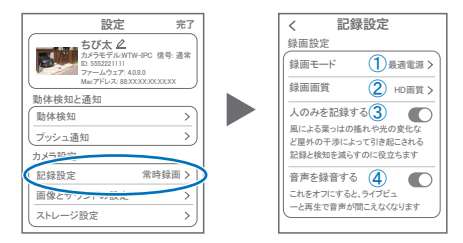

### 【 ⑫ 】→【記録設定】

①録画モード : イベント録画と常時録画の切替ができます

A. 最適電源: 検知された後、録画時間を5秒、10秒、20秒、30秒間と選択で きます

B. 最適録画: モーション検知後、モーションが終わるまで録画します

C. 常時録画:常に録画しますが、電池の消耗が激しい為、お勧めしません

 ②録画画質
 : SD(標準)・HD(高画質)を選択できます

 ③人のみを記録する:人の動きを検知したときだけ録画します

 ④音声を録音する
 : ライブおよび再生中音声が出ます

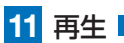

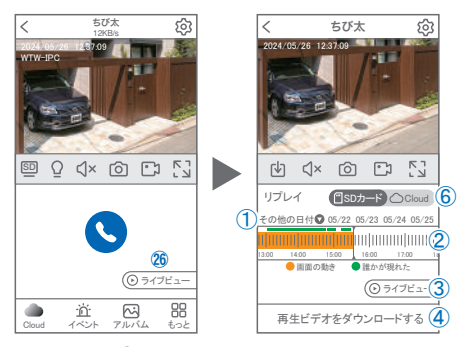

映像を見ている時に 20をタップするとSDカード録画 再生モードに 移行します 2024-05 今日 < 2

- 画面左の【その他の日付】をタップすると日付 を変更できます。
- ② タイムパーから再生したい時間帯にスライド して再生をしてください 日付の下の青点があるとデーターがあります 薄い肌色:常時録画 濃い肌色:動体検知(モーション検知)
- ③ ライブビュー:ライブ画面に戻ります。
- ④ 再生ビデオをダウンロードする:映像リスト が表示されますのでタップしてください
- ⑤ タイムバーをピンチすることで 時間帯を広げる事ができます。

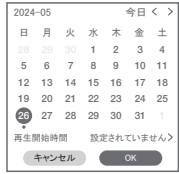

①を押すと上図画面が表示します

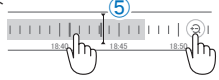

※microSDカードに記録されたデータは、PC等で再生できまません。 データは、撮影・録画ボタンを使用してアプリのアルバムにいったん保存し、 アルバムの「共有」機能を利用してメール等で外部に送信することができます。

⑥ クラウドを利用している場合は、クラウドに切り替えて再生できます。

12 共有(シェア)

複数のスマートフォンで共有(シェア)する ※ 複数のスマートフォンでシェアする場合 シェアされたスマートフォンには通知が来ません

#### 5 カメラ登録を参考に

- 1台目のスマートフォンにカメラを登録して下さい (P6参照)
- ② 2台目のスマートフォンにアプリ(WTW EAGLE VIP) をインストールし、ユーザーアカウントを登録して下さい(P5参照)
- ③ 1台目のスマートフォンでWTW EAGLE VIP アプリ を開き、デバイス一覧画面を表示してください。
- 右図Aの【共有】をタップしてください。

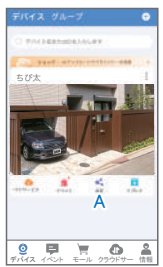

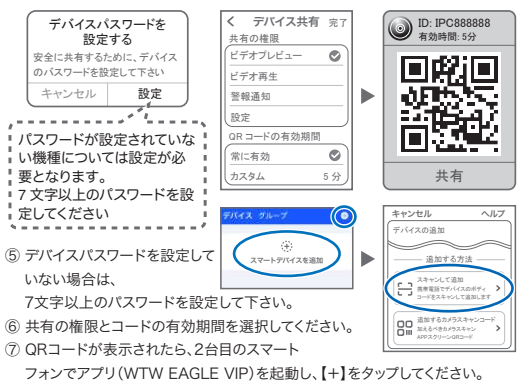

- ⑧【スキャンして追加】をタップし、QRコードをスキャンしてください。
- ⑨ スキャンが完了すると、共有完了です。

## 13 グループ(マルチ)画面設定方法

【WTW EAGLE】アプリを利用するデバイスが複数台ある場合マルチ画面で見ることが可能です。

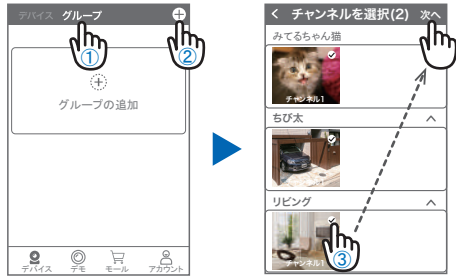

- ①【グループ】をタップします。 ②【 + 】をタップします。
- ③ 複数台のリストが表示されますので写真をタップし、リストに追加します

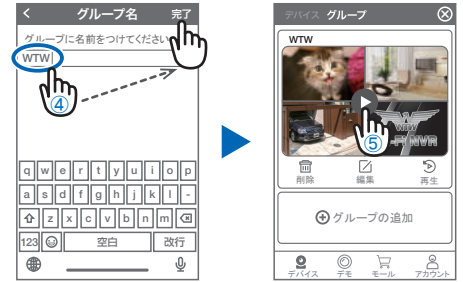

- ④ グループ名を入力します(任意)、【完了】をタップして終了です
- ⑤ デバイスの画面に新規にグループ割りされた写真が作成されます。
   4 画面もしくは 8 画面で見ることが可能です。
- 注意:シェアされたカメラは、リストアップされませんのでグループに加える事はできません。

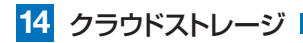

クラウドストレージとは、カメラの 録画データをネットワーク上の サーバーに保存するサービスです。 ブランによって利用料金が異なります。 ※クラウドストレージのサービスは、 カメラごとにそれぞれ購入が必要です

#### クラウドストレージの購入方法

①左右にスライドさせて、クラウド ストレージを利用するカメラを選択

②保存方法を選択 モーションビデオ … 検知時のみ録画 終日ビデオ … 24時間録画

③料金プランを選択

保存期間·契約期間によって料金が異なります

④【購入】を押すと、購入手続きに進みます。

以下は画面の案内にしたがって購入手続きを進めてください

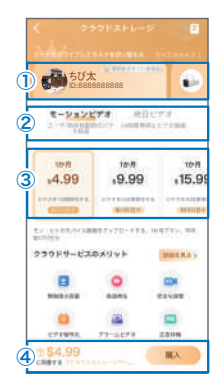

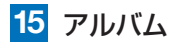

ライブ映像や録画再生時に【 🙆 】 や【 🎦 】を押すことで、写真や動画 をアプリ内のアルバムに保存できます。

アルバムは、ライブ映像画面下部のメニューから【アルバム】を選択することで表示できます

- ●各画像をタップすると、拡大表示されます。
- ・右上の【編集】を押すと、データを削除できます。
- ●拡大表示の右上【共有】を押すと、スマートフォンの アルバムにデータを保存したり、メール等で外部にデータを送信することが できます。

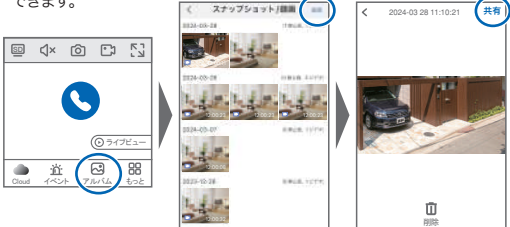

— 24 —

## 16 カメラの再設定

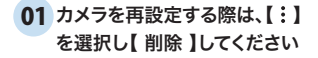

02 カメラの削除を確認し 5 【カメラの登録】より 再度カメラの接続をしてください

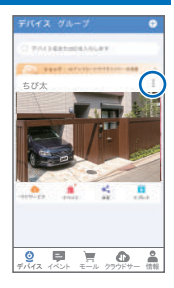

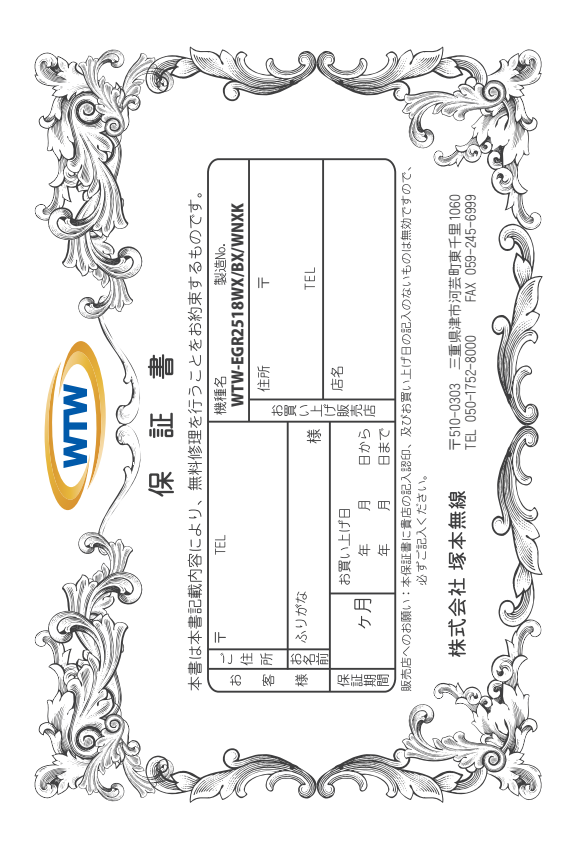

### 兪 맽 獇 'nì

この発起業は、本業に明記した期間、条件のもとにおいて無償修理をお約束する書によってお客様の注律上の資料を制限するものではおりませんので保証期間経過合はお買い上げ販活店または弊社にお問い合わせ下さい。 るものです。 画後の修理: -。 したがって、この保言などにしこてご不明の 貓間

- 取扱 200 H 明 48 う注 (O) (に従った正常な使用状態で万一故障した場合には、保証期限内無(も、次のような場合には有償修理となります。) 調 影理 199 nł. r¢ d 1 ñų 91 a
- 保証 E語 |間内においても、次のよう |証書のご提示がない場合。
- 本保証
- 本保証 日本の 川田 **喘** |定事項の未記入、字句を書き換えられたもの、及び販売店名の表示のないもの。
- <del>3</del>; 買い上げ後の取付場所の移動・輸送・事故・落下等による故障または損傷。
- £ 久災・地層・落着・水海・起着・公声その他の天災地変及び奥米電圧・結定外の使用電源 (空仰上しの説り、不当な喧嘩・道拳・改造による故障及びそれらが原因により生い が本製品以外の機器等にある場合。 本来の目的以外にご使用された場合の故障及び損傷。 製品番号の改変及び取り外して送場。 、災・地震・落雷・水害・塩害・公害その他の天災地変及び異常電圧・指定外の使用電源などによる故障または損傷 (使用上の誤り、不当な修理・調整・改造による故障及びそれらが原因により生した故障、または故障の原因
- Ŧ トランジスター・ケーブル等消耗品に類するもの。
- 他の要因・取付不備・電波障害・設備場所などにより正常に動作しない場 0>
- 修理を依頼される場合には、お買い上げの販売店または弊社サービス係へ保証書を添えてご持参下さい。やむを得す節送される場合は、送料をご負担下さい。 得す節送される場合は、送料をご負担下さい。 本保証書は再発行致しませんので18分にないよう大切に保管して下さい。
- 4 本保証書 ;は再発行致しませんので紛失しないよう大切に保管して下さい。 :書は日本国内のみについて有効です。
- ъ ,
- warranty is valid only in Japan.
- ക 予告なしに当機種のモデルチェンジ、 ñ, の申し 受けを致しません。 改良などを行うことがありますが、お買い上げの製品に関しましては改良

|  | 修理実施年月日 |  |
|--|---------|--|
|  | 故       |  |
|  | 蠘       |  |
|  | 栄       |  |
|  | %       |  |
|  | 修       |  |
|  | 理       |  |
|  | 3       |  |
|  | 48      |  |
|  | 畄       |  |
|  | ⊯       |  |
|  | 峅       |  |